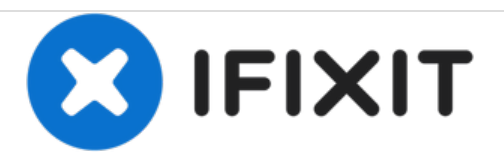

# Kindle Fire HD 10 第7世代 スクリーンの交換

このガイドを参照して、Kindle Fire HD 10 第7世代のデジタイザとスクリーンを交換します。

作成者: William Hess

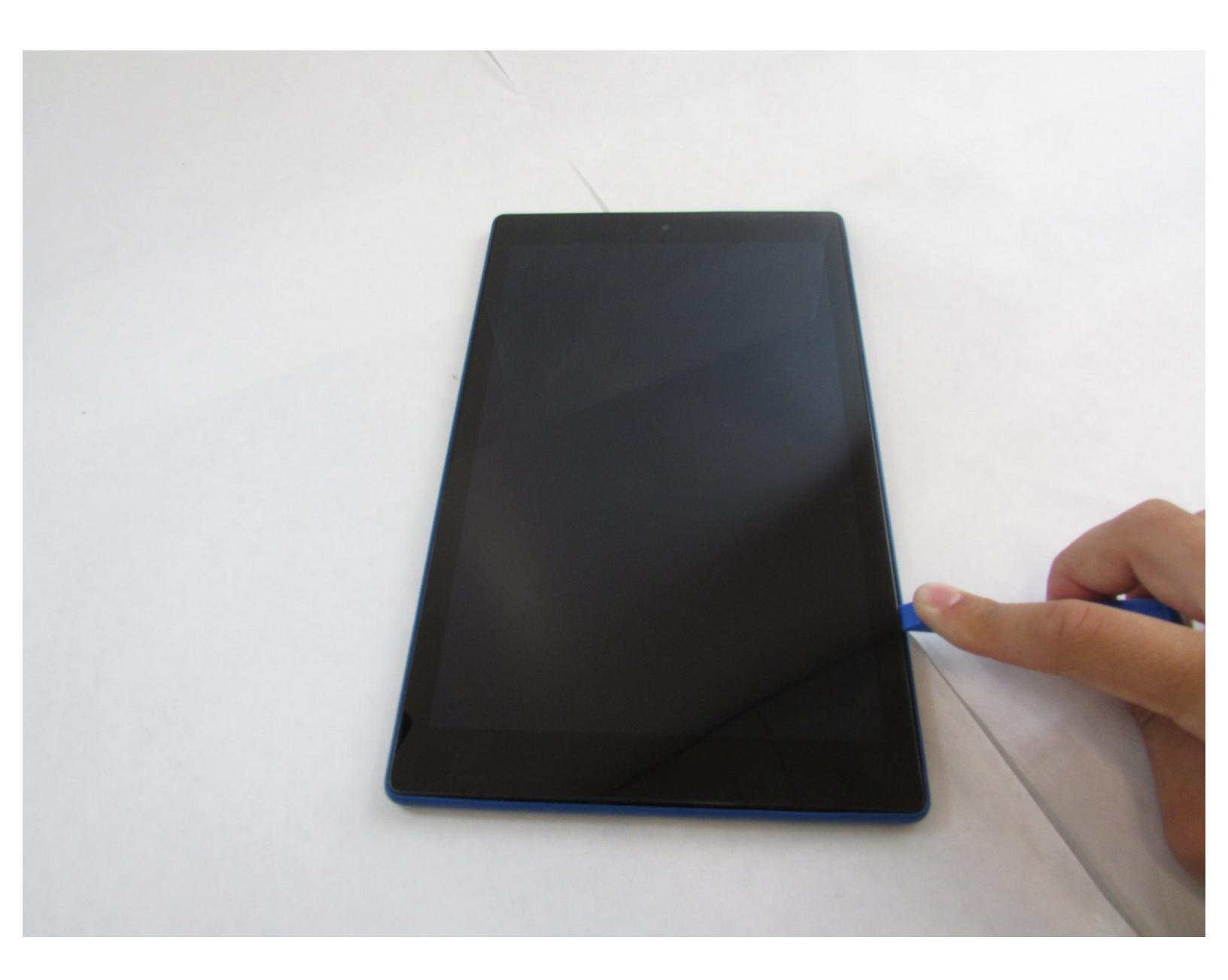

ã"ã®æ–‡æ∍¸ã⁻2021-05-20 07:54:14 AM (MST)ã«ä½œæ^ã•ã,Œã¾ã—ãŸã€,

1

- iOpener (1)
- iFixit開口ツール (1)
- iFixit開口用ピック(6枚セット)(1)
- Jimmy (1)

ã"ã®æ–‡æ∍¸ã⁻2021-05-20 07:54:14 AM (MST)ã«ä½œæ^ã•ã,Œã¾ã—ãŸã€,

### 手順1-スクリーン

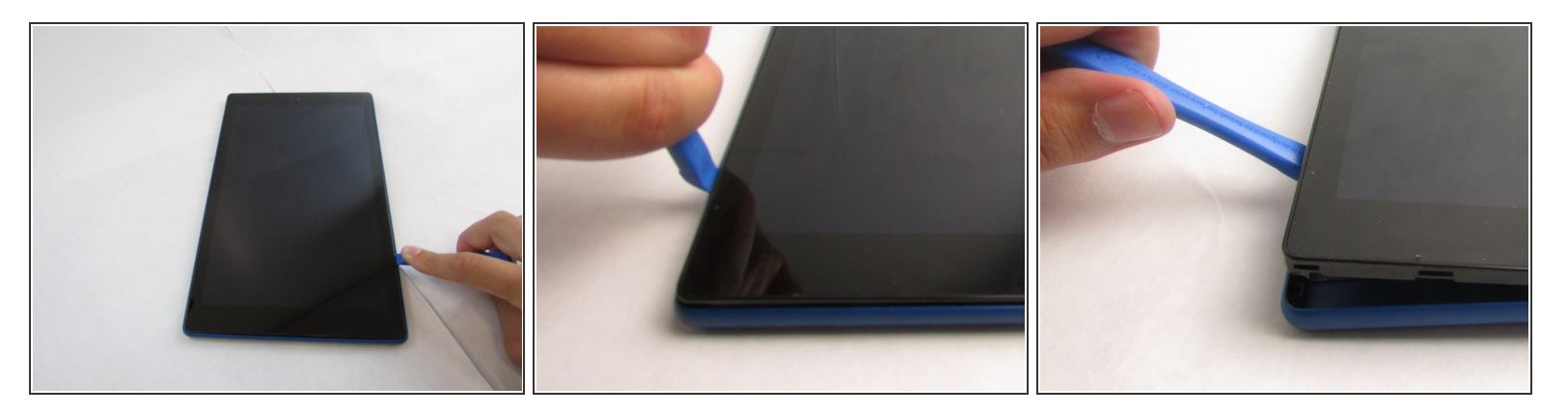

- iFixit開口ツールでケースをこじ開けます。
- ケース全体を外す前に、ケース周辺全体にツールをスライドしてください。

手順 2

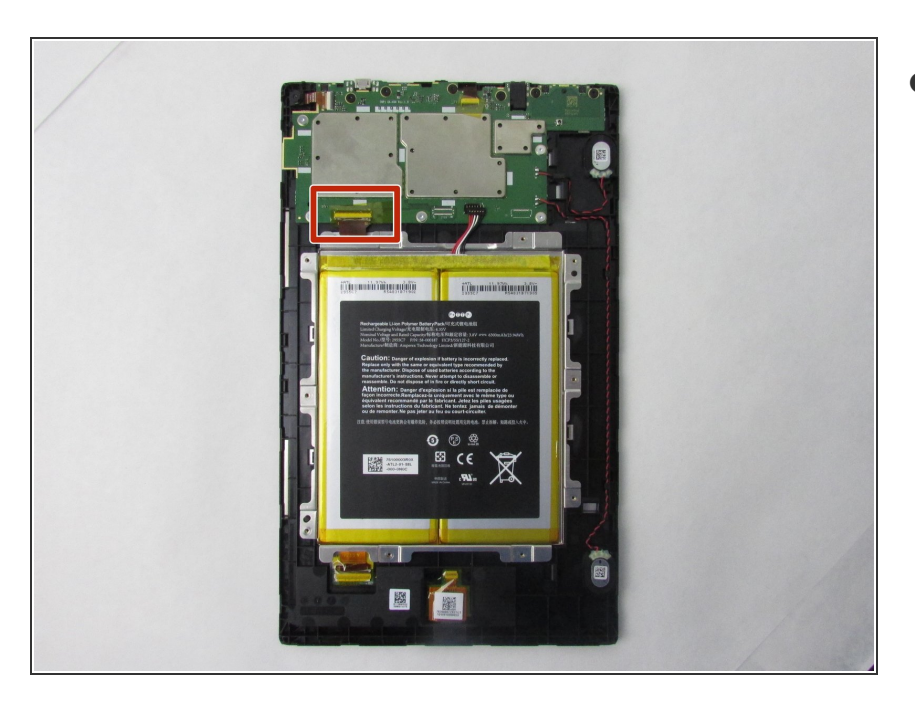

● ケースを取り出した後は、タブレットを裏返し、スクリーンを下側に配置します。

ã"ã®æ–‡æ∍,ã⁻2021-05-20 07:54:14 AM (MST)ã«ä½œæ^ã•ã,Œã¾ã—ãŸã€,

#### 手順 3

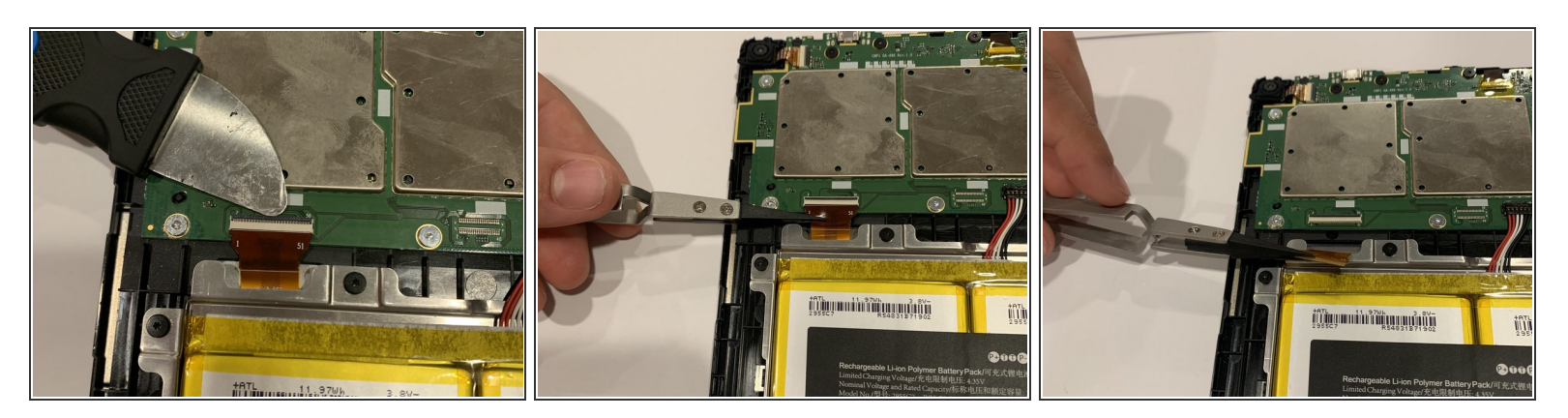

- スクリーンに装着されたZIFコネクタを慎重にJimmyナイフを使ってこじ開けます。
- 先端にゴムチップが付いたピンセットを使って、コネクタを慎重に引き抜きます。

#### 手順 4

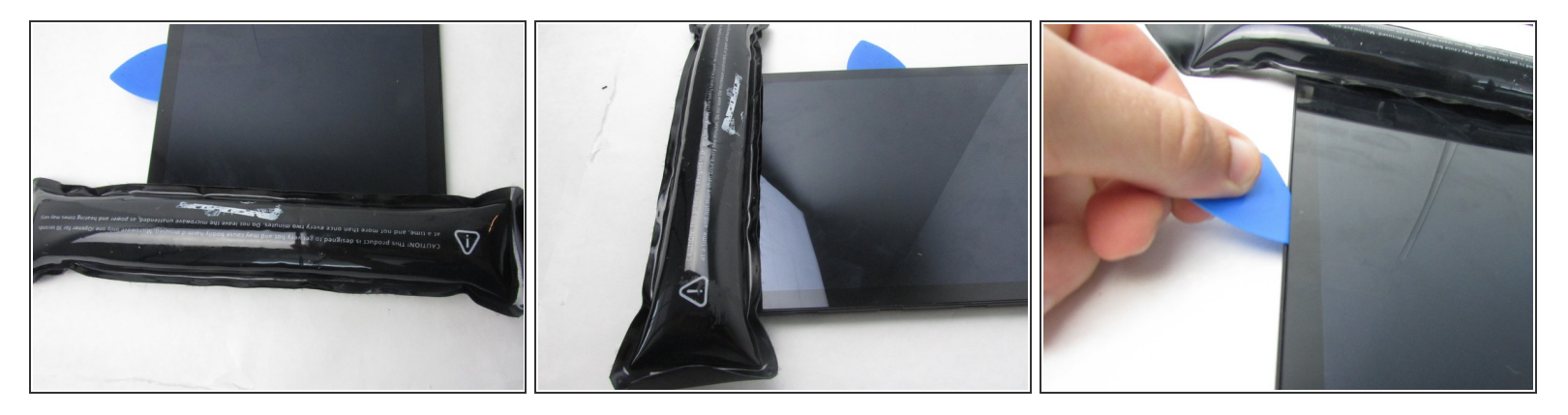

- 温めたiOpener(もしくはヒートガン)をスクリーンの端に沿ってデバイスを温めます。
- 開口ピックを使って、スクリーンの端を慎重にこじ開けます。

(i) 先に端をこじ開けると作業がしやすいです。

ã"ã®æ–‡æ∍,ã⁻2021-05-20 07:54:14 AM (MST)ã«ä½œæ^ã•ã,Œã¾ã—ãŸã€,

## 手順 5

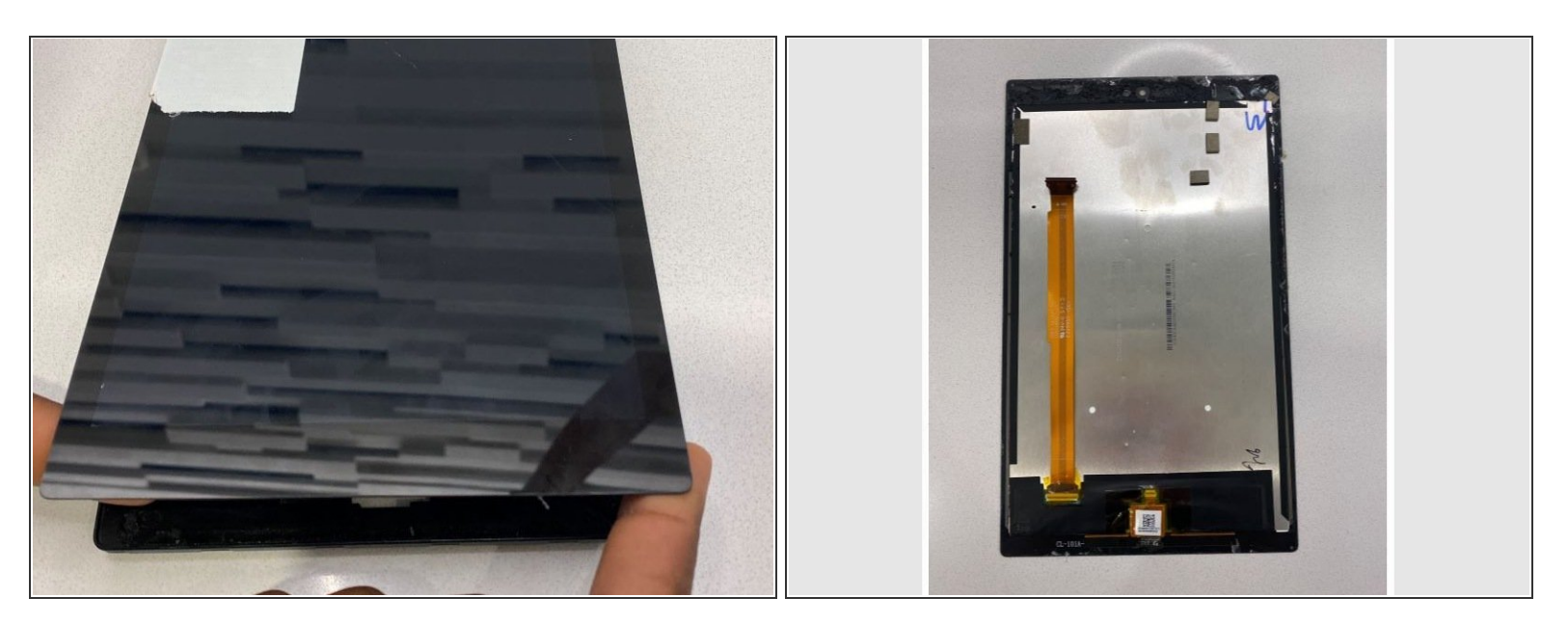

指でスクリーンを外します。

デバイスを再組み立てする際は、これらの手順を逆の順番に従って作業を進めてください。

ã"ã®æ–‡æ∍,ã⁻2021-05-20 07:54:14 AM (MST)ã«ä½œæ^ã•ã,Œã¾ã—ãŸã€,